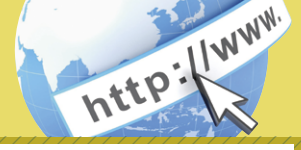

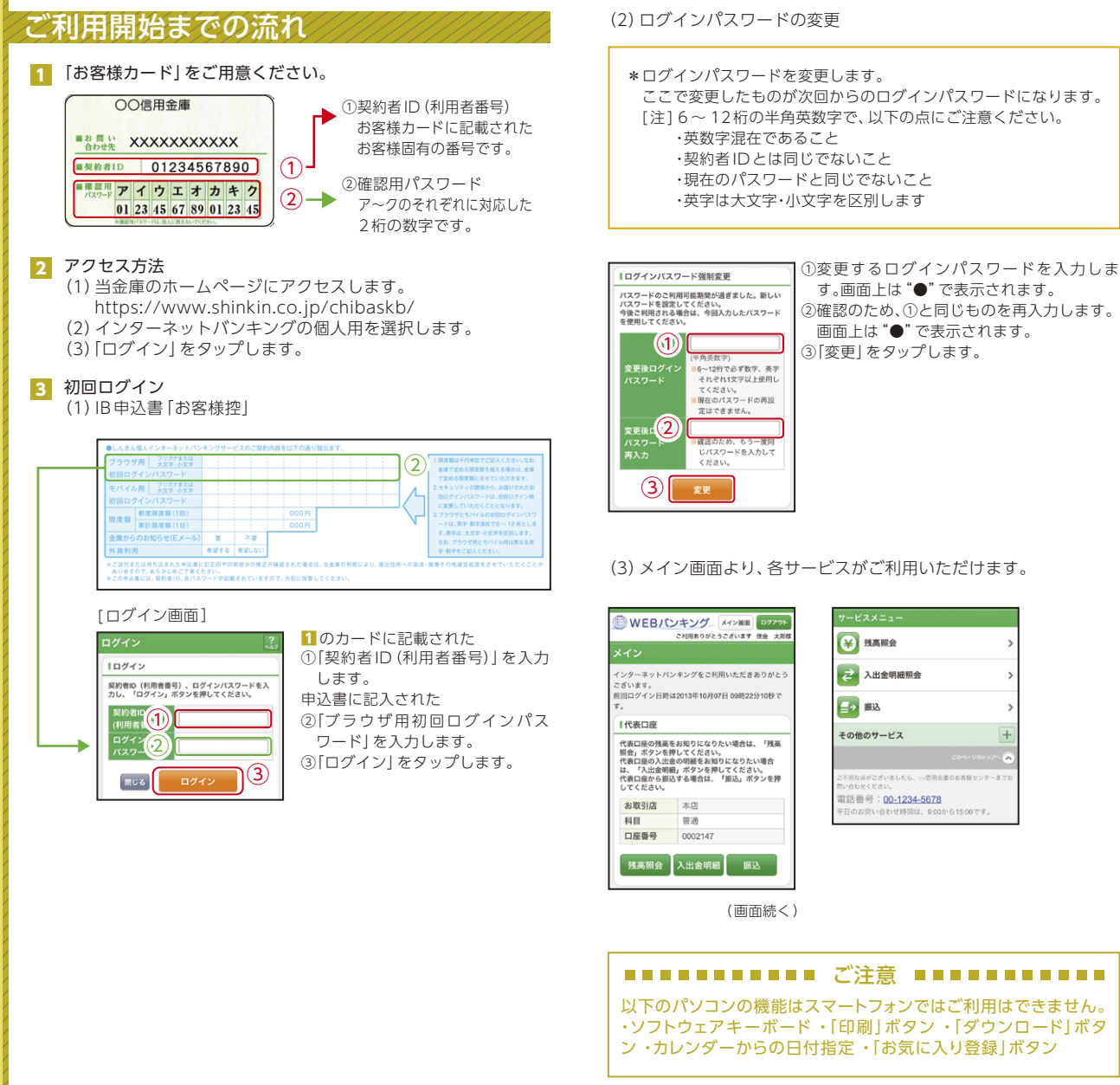

ここで変更したものが次回からのログインパスワードになります。 [注]6~12桁の半角英数字で、以下の点にご注意ください。 ・現在のパスワードと同じでないこと ·英字は大文字・小文字を区別します

![](_page_0_Figure_4.jpeg)

(3) メイン画面より、各サービスがご利用いただけます。

![](_page_0_Picture_6.jpeg)

表示画面はサンプル画面のため、実際の画面とは異なります。